### The Admin Software Loan Module

ftwilliam.com Administration Software User Group Meeting Meeting #17 May 6, 2014

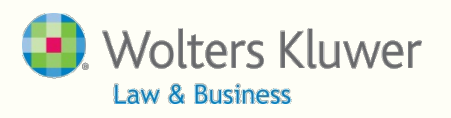

# Agenda

- Update on the Admin Forum
- The loan module:
  - Background
  - Setting up the loan module
  - Adding a new loan
  - Servicing the loan
  - Loan reports
  - None ftw Loan Module Loans
- ftwilliam PPA document update

Wolters Kluwer

# **Update on the Admin Forum**

- New 'Screencasts' added to forum on setting up accounts and sources
- Under 'Transactions'

| Setting up Accounts & Sources                                                                                    |  |
|----------------------------------------------------------------------------------------------------|--|
| 8 Nickalls, Jane<br>posted this on May 05 12:56 PM                                                               |  |
| Click here to view a demonstration of the set up for a balance forward plan with loans.                          |  |
| Click here to view a demonstration of the set up for a plan with assets all with a vendor.                       |  |
| Click here to view a demonstration of the set up for a plan with assets in brokerage accounts and with a vendor. |  |
| 0 people found this useful.                                                                                      |  |

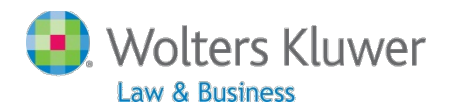

# Background

- The loan module is separate from the rest of the software
  - No additional cost
  - Does interact with the transaction menu
- Different ways of using the module
  - Produce loan paperwork
  - Tracking loan repayments
  - Retaining loan history
  - Loan reporting

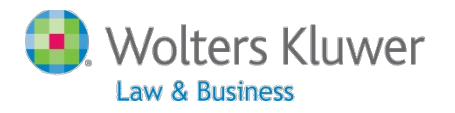

# Background

- Loans are tracked as an investment on ftwilliam
- When a loan is issued, money moves from other investments to the loan fund
- When a loan repayment is made money moves from the loan fund to the other investments
- Interest also included goes to earnings

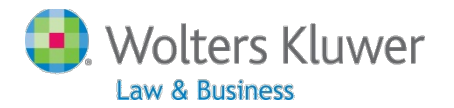

## Setting up the Loan Module

- Go to Plan Specifications then General Features/Sources and Inv Accounts
- Select Yes to "Use Investment Accounts" to track Participant Balances
- Click 'Refresh'
- See a new link 'Work with Investment Accounts'

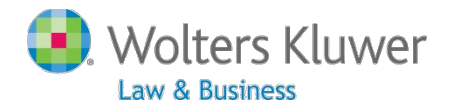

# Setting up the Loan Module

- Add a loan fund no specific rules regarding the name
  - Account name is what shows on reports & statements
  - Account ID is system identifier
- Add at least one other investment e.g.:
  - Pooled Account
  - Brokerage Account

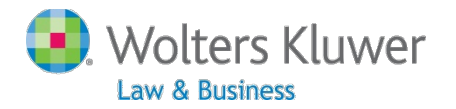

## **Setting up Plan Specs**

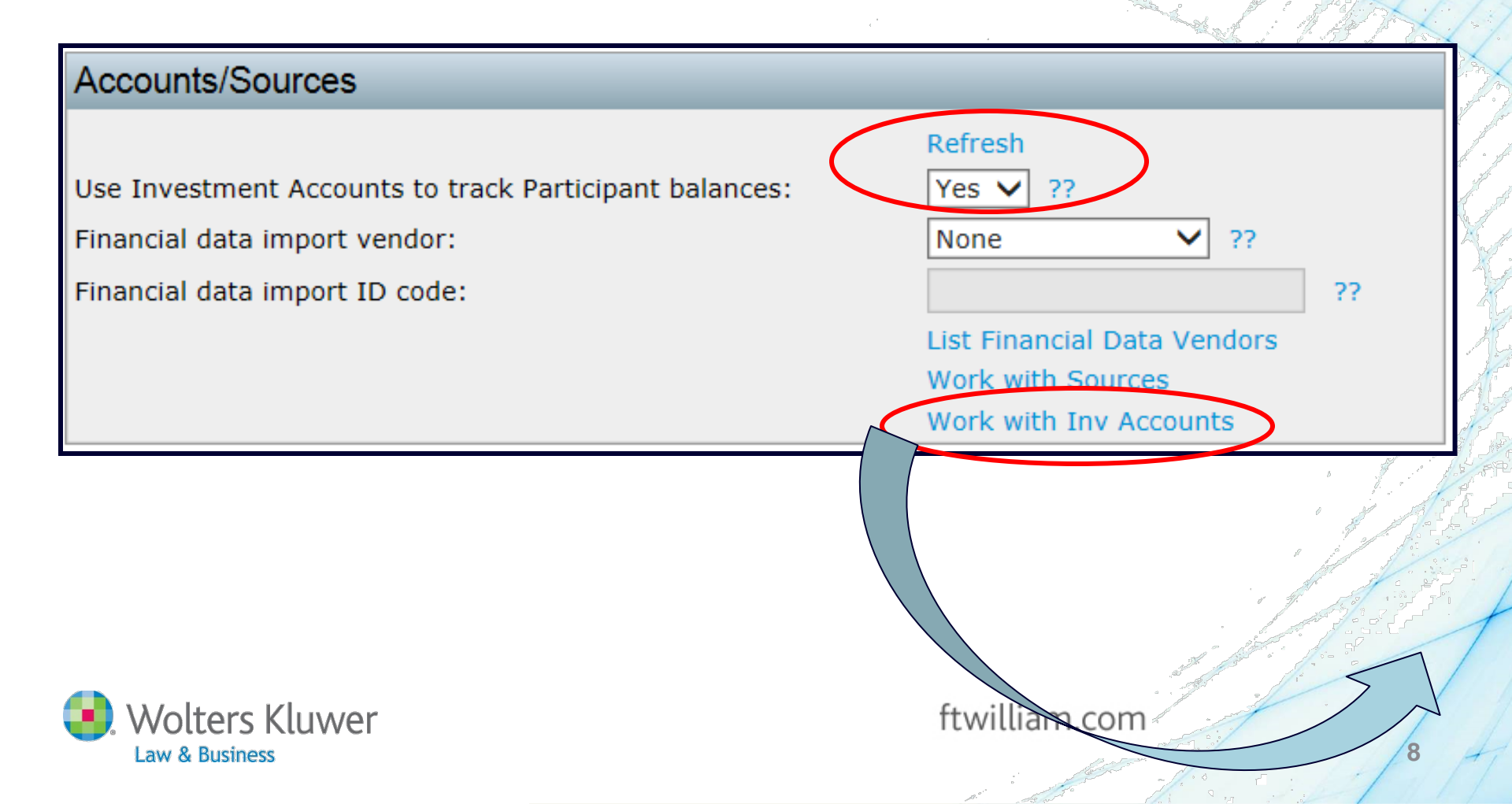

### **Setting up Investment Accounts**

| Seq | AccountID | Account Name      | Account Description | Туре            |
|-----|-----------|-------------------|---------------------|-----------------|
| 100 | POOLED    | Pooled            | Pooled              | Cash 🔻          |
| 110 | VENDOR    | Lincoln           | Lincoln             | Cash 🔻          |
| 120 | LOAN      | Loan Fund         | Loan Fund           | Cash 🔻          |
| 130 | BROKERAGE | brokerage Account | Brokerage Account   | Brokerage 💌     |
| 140 |           |                   |                     | Cash 🔻          |
| 150 |           |                   |                     |                 |
| 160 |           |                   |                     | Select In       |
|     |           |                   |                     |                 |
| 170 |           |                   |                     | Assessment TD A |

#### Select Investment Accounts Available for Loans

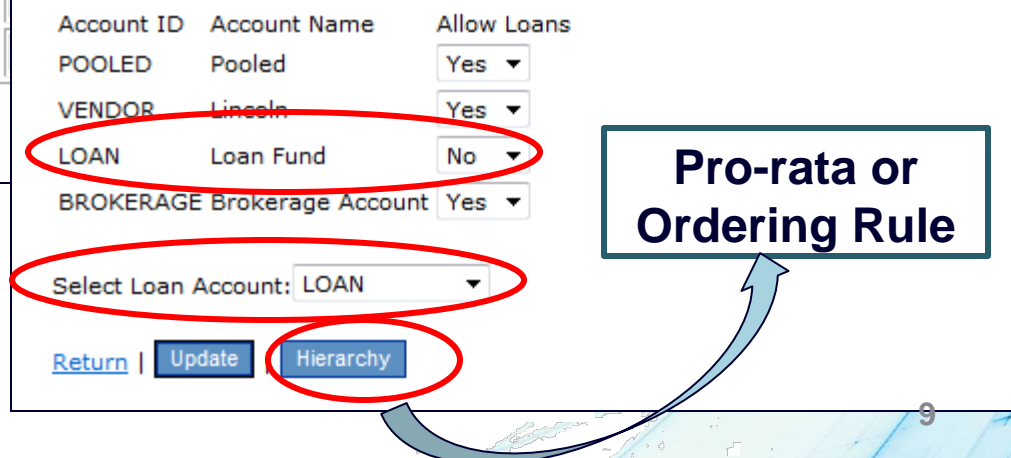

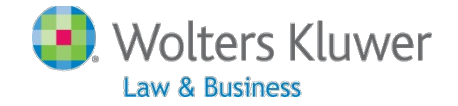

### **Setting up Work with Sources**

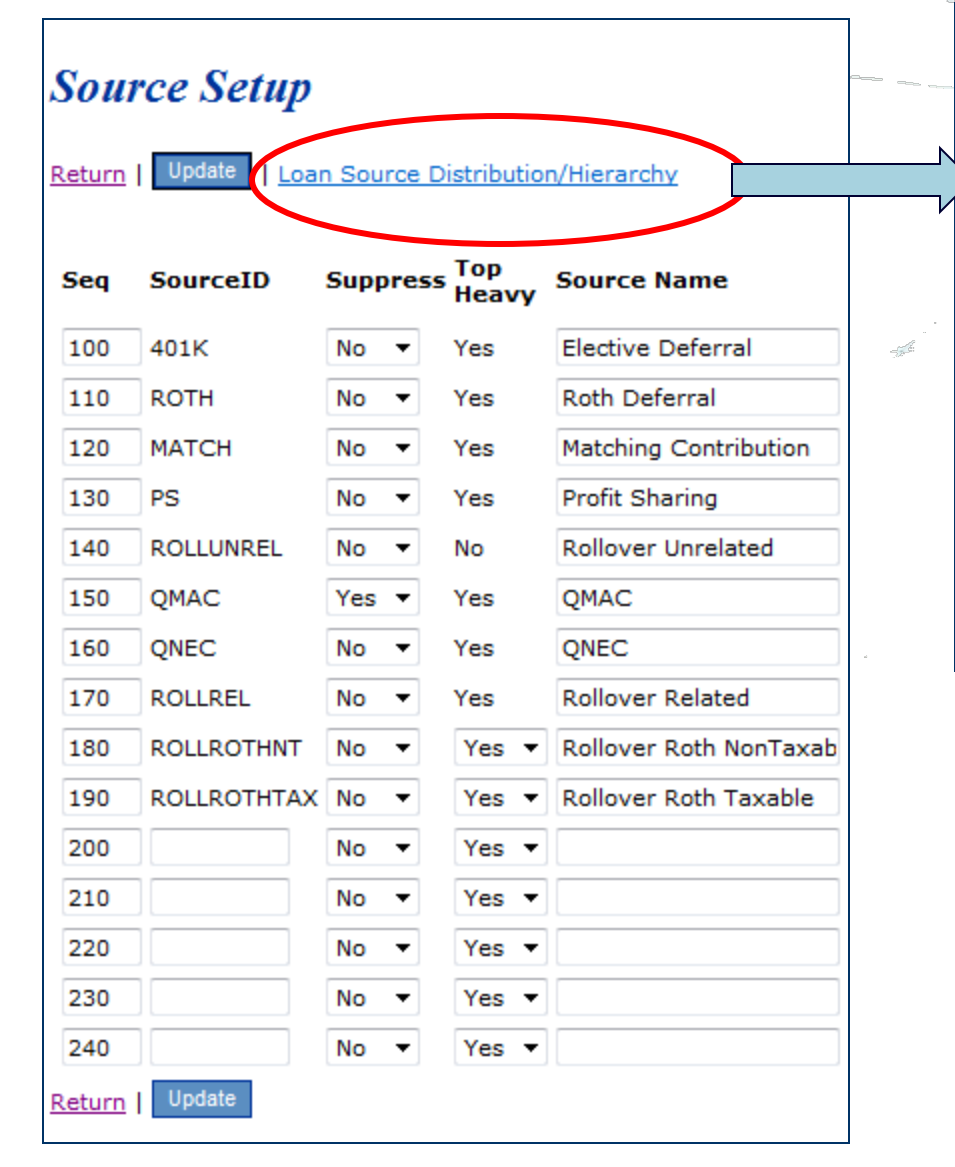

#### Select Sources Available for Loans

| Source ID      | Source Name              | Allow Loans |
|----------------|--------------------------|-------------|
| 401K           | Elective Deferral        | Yes 🔻       |
| ROTH           | Roth Deferral            | Yes 🔻       |
| MATCH          | Matching Contribution    | Yes 🔻       |
| PS             | Profit Sharing           | Yes 🔻       |
| ROLLUNREL      | Rollover Unrelated       | Yes 🔻       |
| QNEC           | QNEC                     | No 🔻        |
| ROLLREL        | Rollover Related         | Yes 🔻       |
| ROLLROTHNT     | Rollover Roth NonTaxable | Yes 🔻       |
| ROLLROTHTAX    | Rollover Reth Taxable    | Yes 🔻       |
| Return   Updat | e   Hierarchy            |             |
|                |                          |             |

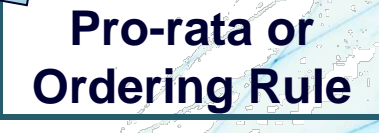

### Loan Module

#### Home > Edit Company > Edit Plan > Admin

| Company:   | Compliance Users Group                         | ID: 🥒 |
|------------|------------------------------------------------|-------|
| Plan:      | Compliance Users Group May 8 2014              | ID: 🥒 |
| Checklist: | Volume Submitter 401(k) (Prototype Format) - I | GTRRA |
| Details:   | FIN: 222 • PN: 222 • PYE: 222                  |       |

Year End: 2013-12-31

#### Select Task

| Cont Census   Review Docs   Portal   Dowr | lioad Current   Download Prior   Upload | a Census      |
|-------------------------------------------|-----------------------------------------|---------------|
| Other Import/Export/Reports               |                                         | Print Reports |
| Scrub/Eligibilty Parameters               | Do Data Scrub/Elig Calc                 | Print Reports |
| Warning - Data upload                     | performed or Plan specifications have   | changed.      |
| Set Allocation Parameters                 | Do Allocations                          | Print Reports |
| Set Combined Test Parameters              | Do Combined Test                        | Print Reports |
| Set ADP/ACP Testing Parameters            | Do ADP/ACP Test                         | Print Reports |
| Set General Test Parameters               | Do General Test                         | Print Reports |
| Set Top Heavy Test Parameters             | Do Top Heavy Test                       | Print Reports |
| Printing Parameters/Client Package        |                                         |               |
| Set Printing Parameters                   | Select Reports                          | Print Package |
| Miscellaneous Tasks                       |                                         |               |
| RMD Menu   Vesting Export All Plans   Ves | sting Detail Export All Plans           |               |

8955-SSA Export Menu | 1099-R Export Menu 5500 Data Report

Global Participant Search | Summary of Test Results | Plan Highlights [excel]

Transactions/Statements

Transaction/Statement Menu New Loan | Service Loan | Loan Report

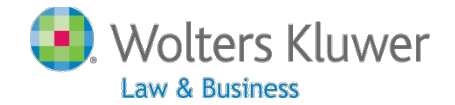

#### Transactions/Statements

Transaction/Statement Menu New Loan | Service Loan | Loan Report

#### Add a New Loan – Select Participant

Home > Edit Company > Edit Plan > Admin > New Loan
New Loans

Company: ABC Company Inc Plan: Sample 401(k) Plan Checklist: Volume Submitter 401(k) Year End: 2012-12-31

#### Select Participant

Pending Loans

None

Create New Loan

Employee1, Firstname3 🗸

Create a new loan

Ready to add a loan – click on 'New Loan'

 Select the participant and click 'Create a New Loan'

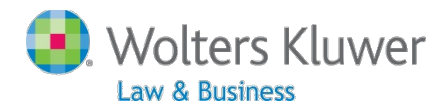

# Add Loan Details

- Need to enter:
  - Description defaults to 'New Loan'
    - Be creative with description
  - Origination Date
  - Principal
  - Interest rate
  - Number of payments or payment amount
  - First repayment date
- Other items hard coded from document checklist
  - In-service withdrawals/ loans & Administrative elections sections

Wolters Kluwer

### Notes about New Loans

- You can edit the balance and the vesting percentage on the Amounts Available for Loans screen
- If the screen is not available add a 'dummy' batch to force loan balance availability, then delete once the loan is issued.

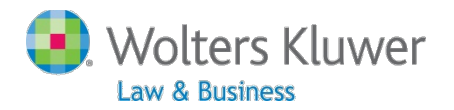

#### **Overriding the Amount Available**

#### Amounts Available for Loans

| Source        | Balance            | Actual<br>Vest %         | Vest Bal           | 1/2 Vest Limit            | Allow Available |
|---------------|--------------------|--------------------------|--------------------|---------------------------|-----------------|
| 401K          | 10000              | 100                      | 10000.00           | 5000.00                   | Yes 10000.00    |
| ROTH          | 0                  | 0                        | 0.00               | 0.00                      | Yes 0.00        |
| MATCH         | 5000               | 100                      | 5000.00            | 2500.00                   | Yes 5000.00     |
| PS            | 4000               | 100                      | 4000.00            | 2000.00                   | Yes 4000.00     |
| ROLLUNREL     | 0                  | 0                        | 0.00               | 0.00                      | Yes 0.00        |
| LOAN          | 0                  | 0                        | 0.00               | 0.00                      | Yes 0.00        |
|               |                    | 0                        | utstanding Loans   | -0.00                     |                 |
|               |                    |                          | Total              | 9500.00                   | 19000.00        |
|               |                    |                          |                    | Dollar Limitation         |                 |
|               |                    |                          | Dollar Limit       | 50000.00                  |                 |
|               |                    |                          | Highest Balance    | 0.00                      |                 |
|               |                    |                          | Current Balance    | 0.00                      |                 |
|               |                    | 0                        | utstanding Loans   | -0.00                     |                 |
|               |                    |                          | Net Dollar Max     | 50000.00                  |                 |
|               |                    |                          | Maximum Loan       | 9500.00                   |                 |
| If refinancir | ng and/or replacir | ng an existing loan othe | r factors may affe | ect the maximum loan avai | lable.          |
| Go to Transa  | ctions   Update    |                          |                    |                           |                 |

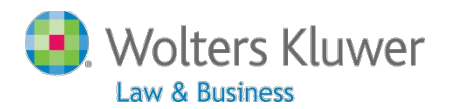

### **Loan Details Review**

| Enter Loan Data for Participant                  |                                       |                          |
|--------------------------------------------------|---------------------------------------|--------------------------|
| Name                                             | Employee3, Firstname5                 | Loan Policy              |
| SSN                                              | 111-11-1115                           |                          |
| Description                                      | New Loan                              |                          |
| Origination date                                 | 4/11/2014 👻                           |                          |
| Principal                                        | 0.00                                  | Max: 2990.61 Review/Edit |
| Annual interest rate                             | 0.000000                              | Look up prime rate       |
| Repayment Type:                                  | Number of Payments 🗸                  |                          |
| Number of payments                               | 0                                     |                          |
| Payment Amount                                   | 0.00                                  |                          |
| Cirst repayment date                             |                                       |                          |
| Number of outstanding loans permitted            |                                       | 5                        |
| Allow extended term for principal residence      | Yes 🗸                                 | Yes                      |
| Payment frequency                                | Bi-Weekly 🗸                           | pay period               |
| Payable in full on termination                   | Yes 🗸                                 | Yes                      |
| Prepay loan                                      | None 🗸                                | None                     |
| Repay by payroll deduction                       | Yes 🗸                                 | Yes                      |
| Loan processing fee                              | No 🗸                                  | No                       |
| Loan processing fee amount                       | 0.00                                  |                          |
| Loan maintenance fee                             | No 🗸                                  | No                       |
| Loan maintenance fee amount                      | 0.00                                  |                          |
| Loan default period                              | Maximum cure period 🗸                 | Maximum cure period      |
| If 'Specified day', number of days               | 0                                     |                          |
| Require spousal consent                          | Determined by D <mark>oc Specs</mark> |                          |
| Update Loan Info   Print Loan Documents and Post | Transactions                          |                          |

## Loan Repayments

- Click 'Service Loan' to post payments
- Select loan payments
  - Can enter date range & 'Update'
- Modify date received, add additional interest and/or principle
- Post payments creates batches in the transaction menu and tracks payments in Loan Module

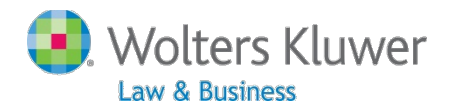

# **Selecting Loan Repayments**

| Show All   Showing Active Only   Show Default Only |                       |                 |                   |                   |                                |                   |                    |                      |  |  |
|----------------------------------------------------|-----------------------|-----------------|-------------------|-------------------|--------------------------------|-------------------|--------------------|----------------------|--|--|
|                                                    | Select Pay            | yments          |                   |                   |                                |                   |                    |                      |  |  |
| Begin Date (MM/DD/YYYY):                           |                       |                 |                   |                   |                                |                   |                    |                      |  |  |
| •                                                  | Select for<br>Payment | Payment<br>Date | Scheduled<br>Date | Payment<br>Amount | Name                           | Added<br>Interest | Added<br>Principal | Remaining<br>Balance |  |  |
|                                                    |                       | 01/11/2014      | 01/11/2014        | 4.35              | Employee1, Firstname3 (Active) | 0.00              | No prepay          | 395.48               |  |  |
|                                                    |                       | 01/25/2014      | 01/25/2014        | 4.35              | Employee1, Firstname3 (Active) | 0.00              | No prepay          | 391.89               |  |  |
|                                                    |                       | 02/08/2014      | 02/08/2014        | 4.35              | Employee1, Firstname3 (Active) | 0.00              | No prepay          | 388.29               |  |  |
|                                                    |                       | 02/22/2014      | 02/22/2014        | 4.35              | Employee1, Firstname3 (Active) | 0.00              | No prepay          | 384.69               |  |  |
|                                                    |                       | 03/08/2014      | 03/08/2014        | 4.35              | Employee1, Firstname3 (Active) | 0.00              | No prepay          | 381.08               |  |  |
|                                                    |                       | 03/22/2014      | 03/22/2014        | 4.35              | Employee1, Firstname3 (Active) | 0.00              | No prepay          | 377.46               |  |  |
|                                                    |                       | 04/05/2014      | 04/05/2014        | 4.35              | Employee1, Firstname3 (Active) | 0.00              | No prepay          | 373.84               |  |  |
|                                                    | Total Payn            | ent for Selecte |                   | 0.00              |                                |                   |                    |                      |  |  |

## **Principle Pay-downs**

- If repayment includes additional principle that payment should be the only payment being updated at that time
  - Select only a single payment
- The amortization schedule in the loan module will be adjusted

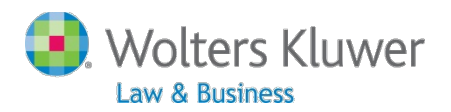

## Loan Reports

- Print Annual Loan Report
- Print a report showing active, defaulted or closed loans
- Select a loan:
  - Delete
  - Reproduce the paperwork
  - Un-post loan repayments
  - Default an active loan
  - Offset a defaulted loan

Wolters Kluwer

## **Loan Reports**

| Select Report                                                                                |                                             |                       |
|----------------------------------------------------------------------------------------------|---------------------------------------------|-----------------------|
| Active Loans Employee1, Firstname3 - 2012-11-17 - New Loan V Select   Delete Defaulted Loans |                                             |                       |
| None<br>Closed Loans                                                                         | Loan Da for Participant Status: Active      |                       |
| Employee1, Firstname3 - 2011-12-02 - New Loan 🗸 Select   Delete                              | Name                                        | Employee1, Firstname3 |
| Print Loans as of:                                                                           | SSN                                         | 111-11-1113           |
| 4/11/2014 Print                                                                              | Description                                 | New Loan              |
| Print Current Active Loans                                                                   | Date of Loan<br>Dringing                    | 11/1//2012            |
| Print Current Defaulted Loans                                                                | Appual Interest                             | \$500.00              |
| Print Current Closed Loans                                                                   | Number of Payments                          | 130                   |
| Drint Annual Donort:                                                                         | Payment Frequency                           | Bi-Weekly             |
| Annual Report for 2012                                                                       | First Repayment Date                        | 00/00/0000            |
|                                                                                              | Allow extended term for principal residence | Yes                   |
|                                                                                              | Payment frequency                           | Bi-Weekly             |
|                                                                                              | Payable in full on termination              | Yes                   |
|                                                                                              | Prepay loan                                 | None                  |
|                                                                                              | Repay by payroll deduction                  | Yes                   |
|                                                                                              | Loan processing fee                         | No 0.00               |
|                                                                                              | Loan maintenance                            | No 0.00               |
|                                                                                              | Loan default period                         | Maximum cure period 0 |
| r                                                                                            | Require spousal consent                     | No                    |
|                                                                                              | Amortization Schedule (csv) (doc)           |                       |
|                                                                                              | Note and Amortization (dec)                 |                       |
|                                                                                              | Unnost navment 20 Due date: 2013-12-29      |                       |
|                                                                                              | Default Loan                                |                       |

# **Non Module Loans**

 Can be hard to reproduce the prior amortization schedule

May need to manually adjust repayments

- Usually easier to add outstanding balance and post the other activity manually based on the original schedule
- Same for loans where vendor holds assets but does not track loans.

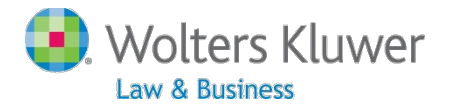

## Non Module Loans #1

- Assets with Vendor where ppt loans are treated as another investment. Vendor PPT statements reflect full details including outstanding balance
- ftw transaction upload feature does not separate out the loan data since Vendor reports
- Examples: John Hancock, American Funds, Hartford-MFS
- No adjustments by ftw user

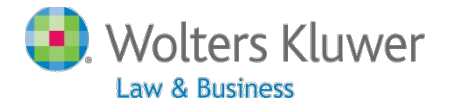

## Non Module Loans #2

- Assets with Vendor where ppt loans are NOT treated as an investment. Vendor PPT statements do not reflect full details or outstanding balance.
- ftw transaction upload feature creates transactions based on the transactions types in the file. ftw does not create loan transactions not in file.
- Examples: Great West, Nationwide and some ING accounts
- Transactions adjusted by ftw user

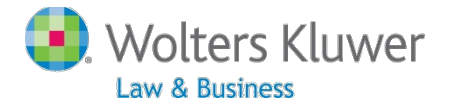

## Non Module Loans #3

- Assets with Vendor where ppt loans are tracked but the downloadable file does not reflect full details. File may have fields with outstanding balances and the total amount repaid
- ftw transaction upload feature creates transactions based on the transactions types in the file. ftw does not create loan transactions not in file
- Examples: some ING accounts.
- Transactions adjusted by ftw user

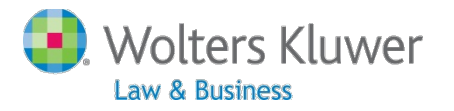

# Non Module Loans

- Loans Source vs Investment
  - 1. Some other software providers treat loans as an independent source
  - 2. Difficult to determine break down of outstanding balance source
  - **3**. Vesting of the loan source if ppt is not 100%
  - 4. Repayments deposited to correct source
  - 5. ftw Loan Module treats as investment
  - 6. User's decision.

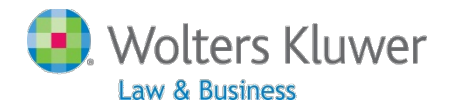

# **Non Module Loans**

- Suggested adjustments
  - 1. Upload Vendor file
  - 2. Add beginning balance batch for outstanding loan balance normally first year only
  - 3. Edit batches to replicate the repayment activity in the loan source
  - 4. Add batch for interest from amortization schedule

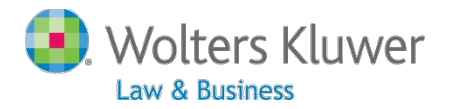

## **Upload Vendor Transactions**

#### **Transaction Menu**

Company: Compliance Users GroupPlan:Compliance Users Group May 8 2014Year End:2013-12-31

| Select Batch                            |                                          |              |      |  |  |  |  |  |  |  |
|-----------------------------------------|------------------------------------------|--------------|------|--|--|--|--|--|--|--|
| Del                                     | Pending                                  |              |      |  |  |  |  |  |  |  |
|                                         | BegBal - Generic - 2013-12-31            | Upload   csv |      |  |  |  |  |  |  |  |
|                                         | Contrib-401K - Generic - 2013-12-31      | Upload   csv |      |  |  |  |  |  |  |  |
|                                         | Earn - Generic - 2013-12-31 Upload   csv |              |      |  |  |  |  |  |  |  |
|                                         | LoanDist - Generic - 2013-12-31          | Upload   csv |      |  |  |  |  |  |  |  |
|                                         | LoanRepay - Generic - 2013-12-31         | Upload   csv |      |  |  |  |  |  |  |  |
| Del                                     | ******                                   |              | Post |  |  |  |  |  |  |  |
|                                         | Posted                                   |              |      |  |  |  |  |  |  |  |
|                                         | None                                     |              |      |  |  |  |  |  |  |  |
| *************************************** |                                          |              |      |  |  |  |  |  |  |  |
| View                                    | Part Trans   Post 🔻   Bacall, Lauren 👻   |              |      |  |  |  |  |  |  |  |
|                                         |                                          |              |      |  |  |  |  |  |  |  |

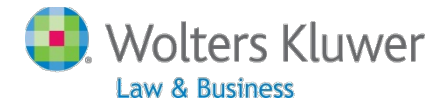

## **View Just Vendor Activity**

| Compliance Users Group May 8 2014<br>Detail Participant Statements<br>01/01/2013 Through 12/31/2013 |             |           |          |          |           |            |           |             |      |  |
|----------------------------------------------------------------------------------------------------|-------------|-----------|----------|----------|-----------|------------|-----------|-------------|------|--|
| Source/Account                                                                                      | Beg Balance | Contribs  | Earnings | Distribs | Transfers | Forfeiture | Other     | End Balance | Ves  |  |
| Lauren Bacall                                                                                       |             |           |          |          |           |            |           |             |      |  |
| Elective Deferral                                                                                   | 55,307.94   | 5,877.65  | 8,676.44 | 0.00     | 0.00      | 0.00       | 4,000.00  | 73,862.03   |      |  |
| Total:                                                                                              | 55,307.94   | 5,877.65  | 8,676.44 | 0.00     | 0.00      | 0.00       | 4,000.00  | 73,862.03   | 73,8 |  |
| Lucy Ball                                                                                           |             |           |          |          |           |            |           |             |      |  |
| Elective Deferral                                                                                   | 6,034.16    | 10,000.00 | 875.22   | 0.00     | 0.00      | 0.00       | -5,000.00 | 11,909.38   |      |  |
| Total:                                                                                              | 6,034.16    | 10,000.00 | 875.22   | 0.00     | 0.00      | 0.00       | -5,000.00 | 11,909.38   | 11,9 |  |

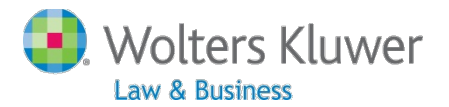

### Loan Beginning Balance Batch

#### Data Entry Grid -

Plan: Compliance Users Group May 8 2014 | Year End: 2013-12-31

 Transaction Type:
 BegBal

 Source:
 MANUAL

 Description:
 loan beg bal

 Status:
 Pend

 Date:
 Date:

#### Refresh Grid

|   | Lastname | FirstName | SSN         | TransType | SourceID | AccountID | AllocDate  | ContribDate | TransAmount |
|---|----------|-----------|-------------|-----------|----------|-----------|------------|-------------|-------------|
| 2 | Bacall   | Lauren    | 456-12-3791 | BegBal    | LOAN-    | N/A       | 2013-12-31 | 2013-12-31  | 20000.00    |
|   |          |           |             |           |          |           |            |             |             |
|   |          |           |             |           |          |           |            |             |             |
|   |          |           |             |           |          |           |            |             |             |
|   |          |           |             |           |          |           |            |             |             |
|   |          |           |             |           |          |           |            |             |             |
|   |          |           |             |           |          |           |            |             |             |
|   |          |           |             |           |          |           |            |             |             |
|   |          |           |             |           |          |           |            |             |             |
|   |          |           |             |           |          |           |            |             |             |
|   |          |           |             |           |          |           |            |             |             |
|   |          |           |             |           |          |           |            |             |             |
|   |          |           |             |           |          |           |            |             |             |
|   |          |           |             |           |          |           |            |             |             |
|   |          |           |             |           |          |           |            |             |             |
|   |          |           |             |           |          |           |            |             |             |
|   | Totals:  |           |             |           |          |           |            |             | 20,000.00   |
| < |          |           |             |           |          |           |            |             | >           |

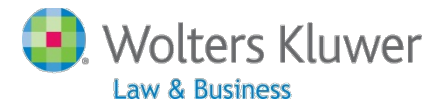

### **Loan Distribution Batch**

#### Data Entry Grid -

Plan: Compliance Users Group May 8 2014 | Year End: 2013-12-31

| Transaction Type: LoanRepay |                     |  |  |  |  |
|-----------------------------|---------------------|--|--|--|--|
| Source:                     | Generic             |  |  |  |  |
| Description:                | Generic             |  |  |  |  |
| Status:                     | Pend                |  |  |  |  |
| Date:                       | 2014-05-05 16:03:48 |  |  |  |  |

#### Refresh Grid

|   | Lastname | FirstName | SSN         | TransType | SourceID | AccountID | AllocDate  | ContribDate | TransAmount |
|---|----------|-----------|-------------|-----------|----------|-----------|------------|-------------|-------------|
| 1 | Bacall   | Lauren    | 456-12-3791 | LoanRepay | 401K 🔻   | N/A       | 2013-12-31 | 2013-12-31  | 4000.00     |
| 2 | Bacall   | Lauren    | 456-12-3791 | LoanRepay | LOAN 🔻   | N/A       | 2013-12-31 | 2013-12-31  | -4000.00    |

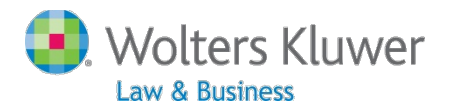

## Loan Repayment Batch

#### Data Entry Grid -

Plan: Compliance Users Group May 8 2014 | Year End: 2013-12-31

| Transaction Type: | LoanDist            |  |  |  |  |  |
|-------------------|---------------------|--|--|--|--|--|
| Source:           | Generic             |  |  |  |  |  |
| Description:      | Generic             |  |  |  |  |  |
| Status:           | Pend                |  |  |  |  |  |
| Date:             | 2014-05-05 16:03:48 |  |  |  |  |  |

#### Refresh Grid

|   | Lastname | FirstName | SSN         | TransType | SourceID | AccountID | AllocDate  | ContribDate | TransAmount |
|---|----------|-----------|-------------|-----------|----------|-----------|------------|-------------|-------------|
| 1 | Ball     | Lucy      | 456-12-3799 | LoanDist  | 401K 🔻   | N/A       | 2013-12-31 | 2013-12-31  | -5000.00    |
| 2 | Ball     | Lucy      | 456-12-3799 | LoanDist  | LOAN 🔻   | N/A       | 2013-12-31 | 2013-12-31  | 5000.00     |
|   |          |           |             |           |          |           |            |             |             |

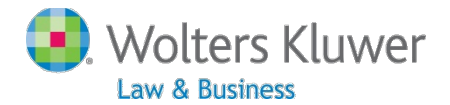

### **Loan Interest Batch**

#### Data Entry Grid -

Plan: Compliance Users Group May 8 2014 | Year End: 2013-12-31

| Transaction Type: | Earn                 |
|-------------------|----------------------|
| Source:           | MANUAL               |
| Description:      | Loan interest Bacall |
| Status:           | Post                 |
| Date:             |                      |

#### Refresh Grid

|   | Lastname | FirstName | SSN         | TransType | SourceID | AccountID | AllocDate  | ContribDate | TransAmount |
|---|----------|-----------|-------------|-----------|----------|-----------|------------|-------------|-------------|
| 1 | Bacall   | Lauren    | 456-12-3791 | Earn      | LOAN     | N/A       | 2013-12-31 | 2013-12-31  | 1000.00     |
|   |          |           |             |           |          |           |            |             |             |

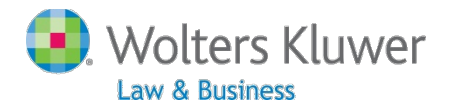

## View all loan activity

| Compliance Users Group May 8 2014<br>Detail Participant Statements<br>01/01/2013 Through 12/31/2013 |             |           |          |          |           |            |           |             |           |
|----------------------------------------------------------------------------------------------------|-------------|-----------|----------|----------|-----------|------------|-----------|-------------|-----------|
| Source/Account                                                                                      | Beg Balance | Contribs  | Earnings | Distribs | Transfers | Forfeiture | Other     | End Balance | Vesting   |
| Lauren Bacall                                                                                       |             |           |          |          |           |            |           |             |           |
| Elective Deferral                                                                                   | 55,307.94   | 5,877.65  | 8,676.44 | 0.00     | 0.00      | 0.00       | 4,000.00  | 73,862.03   | 100%      |
| Loan                                                                                                | 20,000.00   | 0.00      | 1,000.00 | 0.00     | 0.00      | 0.00       | -4,000.00 | 17,000.00   | 100%      |
| Total:                                                                                              | 75,307.94   | 5,877.65  | 9,676.44 | 0.00     | 0.00      | 0.00       | 0.00      | 90,862.03   | 90,862.03 |
| Lucy Ball                                                                                           |             |           |          |          |           |            |           |             |           |
| Elective Deferral                                                                                   | 6,034.16    | 10,000.00 | 875.22   | 0.00     | 0.00      | 0.00       | -5,000.00 | 11,909.38   | 100%      |
| Loan                                                                                                | 0.00        | 0.00      | 0.00     | 0.00     | 0.00      | 0.00       | 5,000.00  | 5,000.00    | 100%      |
| Total:                                                                                              | 6,034.16    | 10,000.00 | 875.22   | 0.00     | 0.00      | 0.00       | 0.00      | 16,909.38   | 16,909.38 |

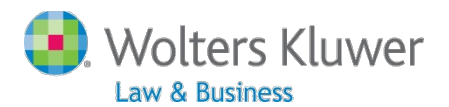

## ftw PPA Document Update

- Advisory/Opinion letters have been received from the IRS.
- We will release the Volume Submitter (prototype format) first, no later than mid-May. Other plan types will be released in order of popularity.
- Lots of new enhancements!
- Email went out April 29 titled DC PPA Cycle Updates

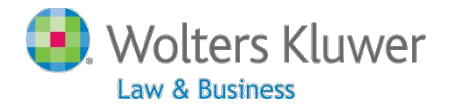

## Recap

- Update on the Admin Forum
- The loan module:
- ftwilliam PPA document update
- Questions, ideas, suggestions?
- Next meeting will be Tuesday June 3 at 12 Noon CT

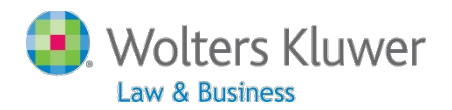